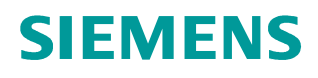

Short Documentation • 11/2014

# SINAMICS V: Speed Control of a V20 with S7-1200 (TIA Portal) via MODBUS RTU, with HMI

SINAMICS V20, SIMATIC S7-1200

http://support.automation.siemens.com/WW/view/en/63696870

# Warranty and liability

#### Note

The Application Examples are not binding and do not claim to be complete regarding the circuits shown, equipping and any eventuality. The Application Examples do not represent customer-specific solutions. They are only intended to provide support for typical applications. You are responsible for ensuring that the described products are used correctly. These application examples do not relieve you of the responsibility to use safe practices in application, installation, operation and maintenance. When using these Application Examples, you recognize that we cannot be made liable for any damage/claims beyond the liability clause described. We reserve the right to make changes to these Application Examples at any time without prior notice.

application examples and other Siemens publications – e.g. Catalogs – the contents of the other documents have priority.

We do not accept any liability for the information contained in this document.

Any claims against us – based on whatever legal reason – resulting from the use of the examples, information, programs, engineering and performance data etc., described in this Application Example shall be excluded. Such an exclusion shall not apply in the case of mandatory liability, e.g. under the German Product Liability Act ("Produkthaftungsgesetz"), in case of intent, gross negligence, or injury of life, body or health, guarantee for the quality of a product, fraudulent concealment of a deficiency or breach of a condition which goes to the root of the contract ("wesentliche Vertragspflichten"). The damages for a breach of a substantial contractual obligation are, however, limited to the foreseeable damage, typical for the type of contract, except in the event of intent or gross negligence or injury to life, body or health. The above provisions do not imply a change of the burden of proof to your detriment.

Any form of duplication or distribution of these Application Examples or excerpts hereof is prohibited without the expressed consent of Siemens Industry Sector.

Security information Siemens provides products and solutions with industrial security functions that support the secure operation of plants, solutions, machines, equipment and/or networks. They are important components in a holistic industrial security concept. With this in mind, Siemens' products and solutions undergo continuous development. Siemens recommends strongly that you regularly check for product updates.

For the secure operation of Siemens products and solutions, it is necessary to take suitable preventive action (e.g. cell protection concept) and integrate each component into a holistic, state-of-the-art industrial security concept. Third-party products that may be in use should also be considered. For more information about industrial security, visit <u>http://www.siemens.com/industrialsecurity</u>.

To stay informed about product updates as they occur, sign up for a productspecific newsletter. For more information, visit <u>http://support.automation.siemens.com</u>.

# **Table of contents**

| War | ranty and  | d liability                                                                      | 2        |
|-----|------------|----------------------------------------------------------------------------------|----------|
| 1   | Overvi     | ew                                                                               | 4        |
|     | 1.1<br>1.2 | Content<br>Requirements<br>Hardware components<br>Control software<br>Bus wiring |          |
| 2   | Progra     | m Structure                                                                      | 7        |
| 3   | V20_M      | odbus [FB1] Function Block                                                       | 8        |
|     | 3.1<br>3.2 | Parameters<br>Status diagram                                                     |          |
| 4   | Expans     | sion to Several Drives                                                           | 12       |
|     | 4.1<br>4.2 | Expansion to up to 247 drives per port<br>Expansion to up to 4 ports             | 12<br>12 |
| 5   | Literature |                                                                                  |          |
| 6   | History    | /                                                                                | 13       |

1.1 Content

# 1 Overview

### 1.1 Content

The present short documentation describes a block that you can use for the connection of a SINAMICS V20 to a SIMATIC S7-1200 via the Modbus protocol in STEP 7 in the TIA portal.

This short documentation largely does not use explanations. It explains the block parameters and shows the main steps for the integration of the blocks in your own projects.

| Block      | Function                                                                                                    | Explanation                                                                                                    |
|------------|----------------------------------------------------------------------------------------------------|----------------------------------------------------------------------------------------------------|
|            | Cyclic write/read access to<br>process data. Up to 32 <sup>1</sup><br>drives are supported at<br>one port.                                                             | Control of the SINAMICS V20 via the STW1<br>control word                                                                                                    |
|            |                                                                                                    | Specified setpoint speed value (HSW)                                                                                                    |
|            |                                                                                                    | Condition monitoring of the SINAMICS V20 via the ZSW1 status word                                                                                                    |
| V20 Modbus |                                                                                                    | Reading of the actual speed value (HIW)                                                                                                    |
| (FB1)      | Acyclic write/read access<br>to all data of a SINAMICS<br>V20 that is provided via a<br>Modbus register. Up to 32<br>drives <sup>1</sup> are supported at<br>one port. | A mapping table in the SINAMICS V20<br>manual <u>\7</u> , chap. 6.2 lists the data that can<br>be exchanged via the bus. It is process data<br>as well as a selection of parameters.<br>A broadcast transmission of all drives on the<br>bus is also possible. |

Table 1-1: Block functions

<sup>&</sup>lt;sup>1</sup> With repeaters expandable to 247 drives.

1.2 Requirements

## 1.2 Requirements

#### Hardware components

Table 1-2: Hardware components

| Component           |       | MLFB               | Firmware          |
|---------------------|-------|--------------------|-------------------|
| SIMATIC S7-1200     |       | 6ES721             | V2.2.0 and higher |
| CM 1241 (RS422/485) | al    | 6ES7241-1CH32-0XB0 | V2.0 and higher   |
| CM 1241 (RS485)     | otion | 6ES7241-1CH30-0XB0 | V1.0 and higher   |
| CB 1241 (RS485)     | ð     | 6ES7241-1CH30-1XB0 | V1.0 and higher   |
| SINAMICS V20        |       | 6SL3210-5B         | V3.5 and higher   |

#### **Control software**

STEP 7 BASIC

Libraries are available for TIA Portal V11, V12 and V13. The blocks have been tested in the following combination:

Table 1-3: test combination

| TIA Portal | USS library version | CPU firmware version |
|------------|---------------------|----------------------|
| V13        | V1.1                | V4.0                 |
| V12        | V1.1                | V3.0                 |
| V11        | V1.1                | V2.2                 |

Ensure always to use the last service pack / update with the corresponding portal version.

#### 1 Overview

#### 1.2 Requirements

#### **Bus wiring**

Figure 1-1: Wiring example Modbus

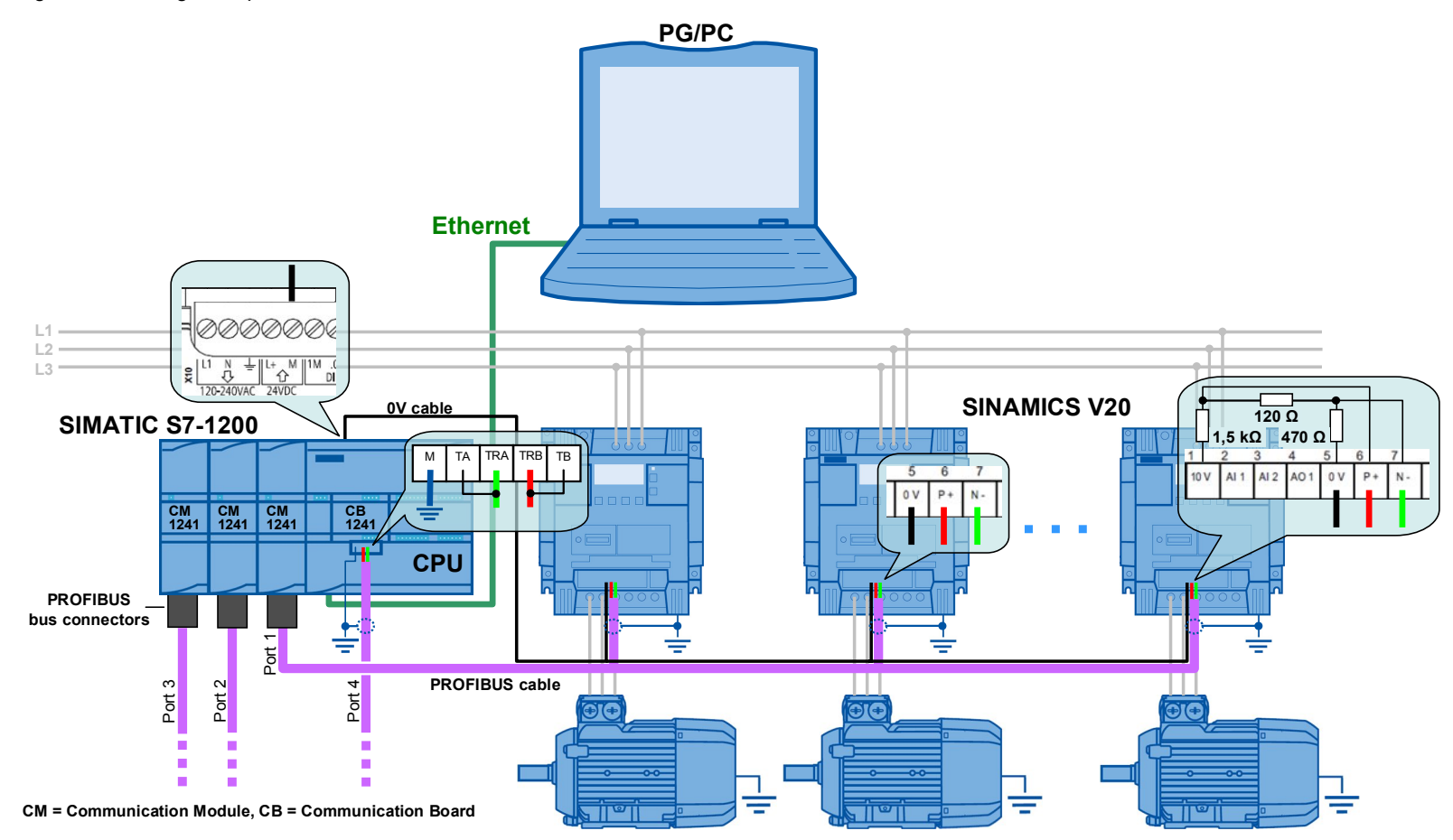

Terminate the bus on the side of the controller with  $120\Omega$ , as long as you don't use a PROFIBUS plug with the CM1241.

SINAMICS V20 at S7-1200 via Modbus V1.2, Entry ID: 63696870

# 2 Program Structure

Figure 2-1: Program structure

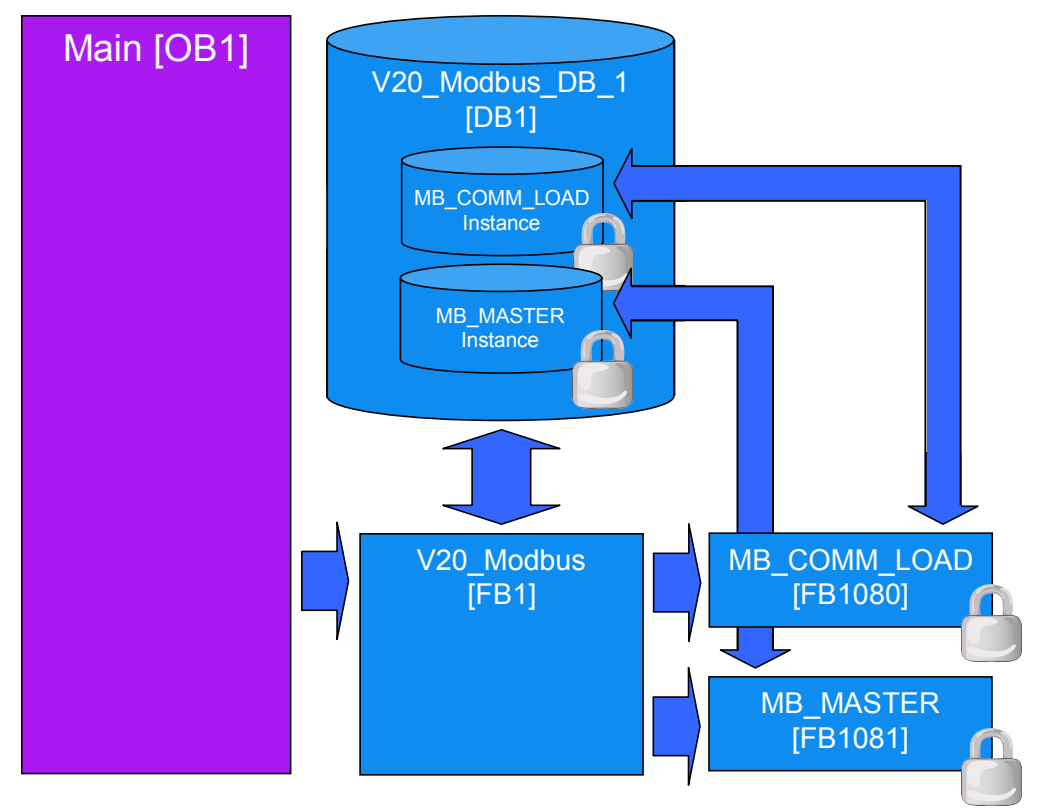

In the screen above, the Modbus system blocks marked with a padlock, are created by STEP 7 itself when calling the instructions with the same name in the V20\_Modbus [FB1] FB.

3.1 Parameters

# 3 V20\_Modbus [FB1] Function Block

## 3.1 Parameters

| Name             | IN /<br>OUT | Туре  | Explanation                                                                                                    |
|------------------|-------------|-------|----------------------------------------------------------------------------------------------------|
| P2010            | IN          | USInt | <b>Baud rate</b><br>The coding is identical with that of the V20<br>parameter P2010 (values: 612). See <u>\7</u> .                                                                                                    |
| HW_ID            | IN          | PORT  | Hardware identifier of the<br>communication module (board)<br>You can find the value in the device<br>configuration in the properties of the<br>communication module.                                                                                                    |
| RESP_TO          | IN          | UInt  | <b><u>Timeout of reply</u></b><br>Time in milliseconds for which the<br>MB_MASTER system FB waits for the reply by<br>the slave. If the slave does not reply within this<br>time, "MB_MASTER" repeats the request or<br>finishes it with an error, provided the indicated<br>number of repeats <sup>2</sup> has been sent.<br>5 ms to 65535 ms (default value = 1000 ms). |
| NUMBER_OF_DRIVES | IN          | USInt | Number of drives<br>Number of SINAMICS V20 that are connected<br>to the respective port (132).<br>With repeaters, the number can be increased<br>to up to 247.                                                                                                    |
| DRIVE_ADDR       | IN          | USInt | Current drive address<br>Address of the drive that you want to monitor,<br>control or configure.                                                                                                    |
| SPEED_SCALING    | IN          | Real  | <b>Reference frequency</b><br>Enter the motor frequency in Hz. Internally it is<br>standardized to 16384. With this scaling HSW<br>and HIW are transferred via the Modbus<br>register.                                                                                                    |

Table 3-1: Parameter of V20\_Modbus [FB1]

Copyright © Siemens AG 2014 All rights reserved

<sup>&</sup>lt;sup>2</sup> The number of request repetitions is stored in the RETRIES variable in the "Static" data segment of the instance data of the MB\_COMM\_LOAD and can be changed by you if required.

### 3 V20\_Modbus [FB1] Function Block

### 3.1 Parameters

| Name              | IN /<br>OUT | Туре   | Explanation                                                                                                    |
|-------------------|-------------|--------|----------------------------------------------------------------------------------------------------|
| CYCLIC_PROCESSING | IN          | Bool   | Cyclic PZD transfer on/off   false = switched off (no transfer<br>by STW, HSW, ZSW, HIW;<br>only acyclic register transfer)   true = switched on                                                                                                    |
| RW_REGISTER_IN.   | IN          | Struct | acyclic register transfer (IN)                                                                                                    |
| START             |             | Bool   | Start of the operation with positive edge                                                                                                    |
| FUNCTION          |             | USInt  | 0 = read<br>1 = write<br>2 = read&write                                                                                                    |
| REG_NUMBER        |             | UDInt  | Register number (see mapping table in <u>\7\</u> , chap. 6.2)                                                                                                    |
| DATA_LEN          |             | UInt   | Number of registers (words) to be read/written                                                                                                    |
| ZSW               | OUT         | Word   | Status word<br>ZSW1 of the SINAMICS V20 with the<br>DRIVE_ADDR address                                                                                                    |
| HIW               | OUT         | Real   | Main actual value<br>HIW [Hz] of the SINAMICS V20 with the<br>DRIVE_ADDR address                                                                                                    |
| RW_REGISTER_OUT.  | OUT         | Struct | acyclic register transfer (OUT)                                                                                                    |
| DONE              |             | Bool   | Done message (pending at cycle 1);<br>The action specified in<br>RW_REGISTER_IN.FUNCTION has been fully<br>completed. A register value read into the PLC<br>by SINAMICS V20 can be removed or further<br>processed. A register value written in the<br>SINAMICS V20 will have an effect there. |
| BUSY              |             | Bool   | = True, as long as the action specified in<br>RW_REGISTER_IN.FUNCTION is enabled.                                                                                                    |
| ERROR             | OUT         | Bool   | Communication error<br>True = An error has occurred in the Modbus<br>communication.<br>The bit is pending for 1 cycle.                                                                                                    |
| ERROR_INFO.       | OUT         | Struct | extended error information <sup>3</sup>                                                                                                    |
| drive_number      |             | USInt  | Number of the drive at which the communication error occurred.                                                                                                    |
| step              |             | USInt  | Step within the sequencer of the V20_Modbus [FB1] at which the communication error occurred.                                                                                                    |
| STATUS            |             | Word   | Error status information of the blocks<br>MB_COMM_LOAD or MB_MASTER (see<br>Online help or <u>\3</u> , chap. 12.5.3).                                                                                                    |

<sup>&</sup>lt;sup>3</sup> Always only the error information of the error that occurred last in the instance DB is saved. A new error – signalized by the ERROR bit – overwrites the previous error information.

#### 3 V20\_Modbus [FB1] Function Block

### 3.1 Parameters

| Name         | IN /<br>OUT | Туре    | Explanation                                                                                                    |
|--------------|-------------|---------|----------------------------------------------------------------------------------------------------|
| STW          | IN /<br>OUT | Word    | <b>Control word</b><br>STW1 of the SINAMICS V20 with the<br>DRIVE_ADDR address. The control word is<br>not only continuously transferred to the drive<br>but is also continuously read back. |
| HSW          | IN /<br>OUT | Real    | Setpoint value<br>HSW of the SINAMICS V20 with the<br>DRIVE_ADDR address. The setpoint is not<br>only continuously transferred to the drive but is<br>also continuously read back.           |
| DATA_PTR_IN  | IN /<br>OUT | Variant | Write pointer<br>Pointer to the data to be written (data source)<br>into the SINAMICS V20 for the acyclic register<br>transfer.                                                              |
| DATA_PTR_OUT | IN /<br>OUT | Variant | Read pointer<br>Pointer to the data to be read for the acyclic<br>register transfer from the SINAMICS V20 to<br>the S7-1200 (data destination).                                              |

**Tip:** Transfer only <u>one</u> word at a time for the acyclic register transfer (RW\_REGISTER\_IN.DATA\_LEN =1). This makes it possible to symbolically provide the formal parameters DATA\_PTR\_IN or DATA\_PTR\_OUT with the variable name of the data word that corresponds to the register to be transferred to the S7-1200. Flexible, symbolic access to field elements and also to loop processing is possible, since this data word can also be an array element with an index which in turn can be indicated symbolically.

Example: Pointer addressing options

Addressing absolute (no indexing possible)

P#DB20.DBX0.0 BYTE 2 ---- DATA\_PTR\_OUT Addressing symbolic (indexing possible)

**%DB20.DBD0** "V20\_DB". drive[#index]. FREQ\_OUTPUT \_\_\_ DATA\_PTR\_OUT

#### 3.2 Status diagram

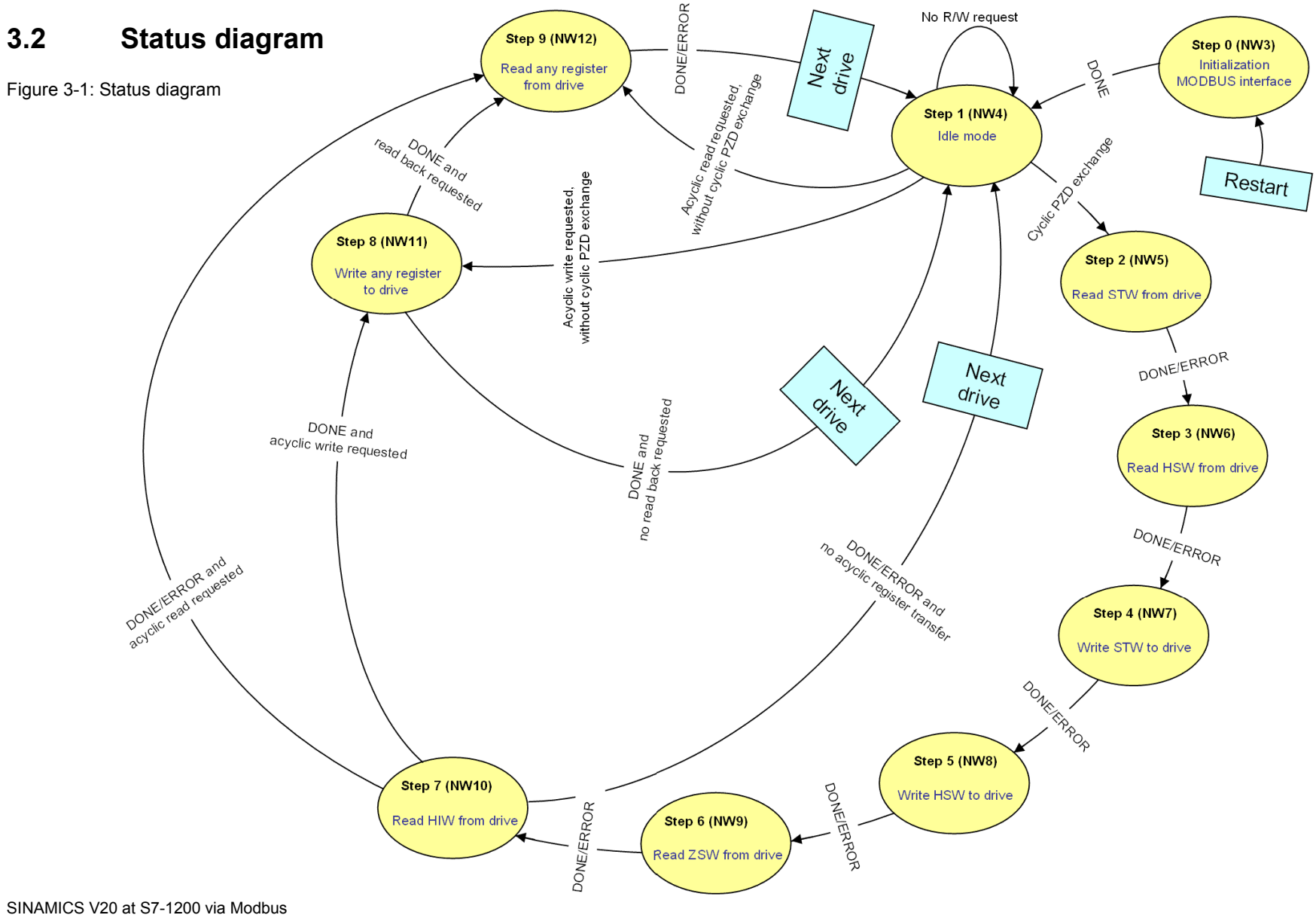

4.1 Expansion to up to 247 drives per port

# 4 Expansion to Several Drives

### 4.1 Expansion to up to 247 drives per port

Regarding Modbus and the address space, up to 247 drives can be operated by one port when using repeaters. For more than 32 drives you have to expand the "Drive" array in the "Static" data segment of the interface of the V20\_Modbus\_DB\_1 FB to the desired number of drives.

Figure 4-1: Expanding array in FB V20\_Modbus

| ьġ | к   | X I | <b>*</b> | 🍬 🚍 🚍 💬         | 2 ± 22 🖻 🔛 🥙          |  |
|----|-----|-----|----------|-----------------|-----------------------|--|
|    | Sch | mi  | ttstell  | e               |                       |  |
|    |     | Na  | me       |                 | Datentyp              |  |
| 1  |     | •   | Input    |                 |                       |  |
| 2  |     |     | P2       | 010             | USInt                 |  |
| 3  | -   |     | HW       | / ID            | POPT                  |  |
| 12 | -   | -   | 07       | u               | vananu                |  |
| 20 | -   |     | DA       | TA_PTR_OUT      | Variant               |  |
| 21 | -   | •   | Static   |                 |                       |  |
| 22 |     |     | dri      | ve_index        | USInt                 |  |
| 23 | -   |     | dri      | ve_addr_old     | USInt                 |  |
| 24 |     |     | dri      | ve_addr_int     | USInt                 |  |
| 25 | -   |     | ■ Drive  |                 | Array [132] of Struct |  |
| 26 |     |     | • •      | Drive[1]        | Struct                |  |
| 27 | -   |     |          | STW_IN_internal | Word                  |  |
| 28 | -   |     |          | HSW IN internal | Int                   |  |

# 4.2 Expansion to up to 4 ports

You can provide the CPU with a maximum of three communication modules and one communication board. In the TIA portal the following steps have to be executed to create a new instance:

| Table 4-1: | Port | expansion |
|------------|------|-----------|
|------------|------|-----------|

|    | Instruction                                                                                                    |
|----|----------------------------------------------------------------------------------------------------|
| 1. | Supplement the device configuration by the additional communication module/board                                                                                                    |
| 2. | Call the V20_Modbus FB for a second time in your user program. Name the respective instance DB which is newly created by STEP7, e.g. V20_Modus_DB_2.                                                          |
| 3. | Configure the new block call according to your requirements. Specify the hardware identifier for the newly added communication module at the HW_ID IN parameter. You can find it in its device configuration. |
| 4. | Now expand your user program regarding the new port.                                                                                                    |

# 5 Literature

The following list is by no means complete and only provides a selection of appropriate sources.

|     | Торіс                              | Title / link                                                                                                    |
|-----|------------------------------------|----------------------------------------------------------------------------------------------------|
| \1\ | Siemens Industry<br>Online Support | http://support.automation.siemens.com                                                                                                    |
| \2\ | Download page of this entry        | http://support.automation.siemens.com/WW/view/en/63696870                                                                                                    |
| \3\ |                                    | SIMATIC S7-1200 Automation System - System Manual<br>http://support.automation.siemens.com/WW/view/en /91696622                                                    |
| \4\ | STEP7<br>SIMATIC S7-1200           | Update of the S7-1200 system manual<br>http://support.automation.siemens.com/WW/view/en /89851659                                                                  |
| \5\ |                                    | Updates for STEP 7 V13 and WinCC V13<br>http://support.automation.siemens.com/WW/view/en /90466591                                                                 |
| \6\ | MODBUS-RTU                         | How do you establish a MODBUS-RTU communication with<br>STEP 7 (TIA Portal) for the SIMATIC S7-1200?<br>http://support.automation.siemens.com/WW/view/en /47755811 |
| \7\ | SINAMICS V20                       | SINAMICS V20 Inverter - Operating Instructions<br>http://support.automation.siemens.com/WW/view/en /104426056                                                      |

Table 5-1: Literature

Copyright © Siemens AG 2014 All rights reserved

# History

Table 6-1: History

| Version | Date    | Revisions           |  |  |
|---------|---------|---------------------|--|--|
| V1.0    | 11/2012 | First issue         |  |  |
| V1.1    | 07/2013 | Extended to TIA V12 |  |  |
| V1.2    | 11/2014 | Extended to TIA V13 |  |  |